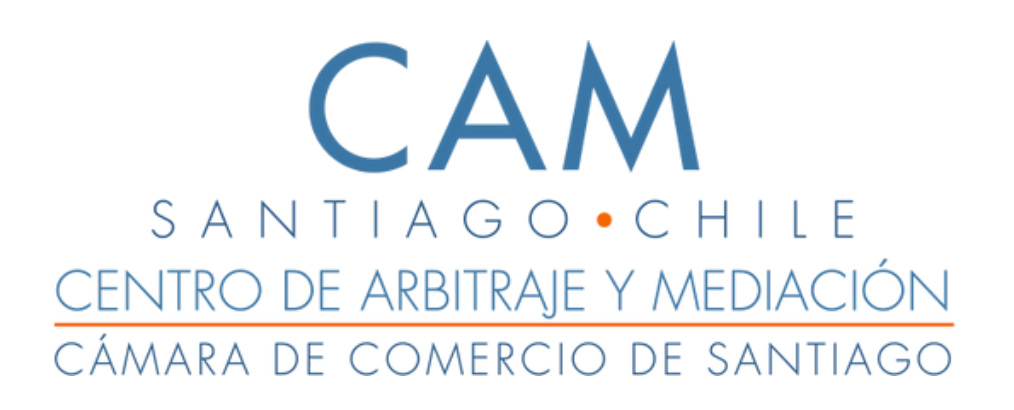

# MANUAL DE USO DE E-CAMSANTIAGO 3.0

3 de enero de 2023 e-camsantiago.cl

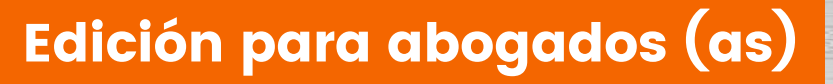

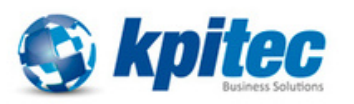

## Contenido

| 1Rol Abogado (a)                                    | 2 |
|-----------------------------------------------------|---|
| 1.1 Bandeja De Causas                               | 2 |
| 1.1.1 Búsqueda de causas                            | 2 |
| 1.1.2 Ingreso de Escrito desde la bandeja de causas | 4 |
| 1.2 Ingresar a una causa                            | 7 |

#### 1.-Rol Abogado (a)

### 1.1 Bandeja De Causas

| SANTIAGO•CHILE    |                                       |                                                                                                    |                                       |
|-------------------|---------------------------------------|----------------------------------------------------------------------------------------------------|---------------------------------------|
|                   | Inicio / Bandeja de Causas Ingresadas |                                                                                                    | Se han encontrado <b>7</b> resultados |
| Bandeja de Causas |                                       |                                                                                                    |                                       |
|                   | Buscar Q                              | A-81-2022 Prueba Para Acumular                                                                                                 | □ Ingresar Escrito                    |
|                   | Filtros:                              | Procedimiento: Arbitraje Nacional Fecha Solicitud: 02-12-2022 Etapa: Ingreso                                                   | Estado Procesal: Sin Tramitación      |
|                   | > ESTADO PROCESAL                     |                                                                                                    |                                       |
|                   | > AÑO                                 | A-80-2022 <u>Prueba Acumula</u>                                                                                                | L⇒ Ingresar Escrito                   |
|                   | > PROCEDIMIENTO                       | Procedimiento: Arbitraje Nacional Fecha Solicitud: 02-12-2022 Etapa: Ingreso                                                   | Estado Procesal: Sin Tramitación      |
|                   | > MATERIAS                            |                                                                                                    |                                       |
|                   | > ARBITROS                            | M-16-2022 Prueba De Ingreso                                                                                                    | Ingresar Escrito                      |
|                   |                                       | Procedimiento: Mediación Fecha Solicitud: 24-11-2022 Etapa: Ingreso                                                            | Estado Procesal: Sin Tramitación      |
|                   |                                       | A-63-2022 Prueba Ingreso                                                                                                    | D Ingresar Escrito                    |
|                   |                                       | Procedimiento: Arbitraje Internacional Con Reglamento Nacional Fecha Solicitud: 24-11-2022<br>Estado Procesal: Sin Tramitación | Etapa: Ingreso                        |
|                   |                                       | Arbitro: Árbitro Oa                                                                                                    |                                       |

### 1.1.1 Búsqueda de causas

- Al ingresar con este rol, por defecto se visualiza la pantalla principal de menú con la opción bandeja de causas donde se listan las causas creadas y es posible buscar una causa por rol, carátula y filtrar por distintos criterios.
- Para realizar la búsqueda ingresar rol o carátula y presionar la lupa.

| SANTIAGO-CHILE    |                                       | 🚳 21/12/2022 10:57:48 🕜 FAQ 🤟 📴 Español 👻 👗 abogado.qa abogado ブ                                                                           |
|-------------------|---------------------------------------|----------------------------------------------------------------------------------------------------|
| <                 | Inicio / Bandeja de Causas Ingresadas | Se han encontrado <b>7</b> resultados                                                                                                    |
| Bandeja de Causas |                                       |                                                                                                    |
|                   | Buscar Q                              | A-81-2022 Prueba Para Acumular                                                                                                    |
|                   | Filtros:                              | Procedimiento: Arbitraje Nacional Fecha Solicitud: 02-12-2022 Etapa: Ingreso Estado Procesal: Sin Tramitación                              |
|                   | > ESTADO PROCESAL                     |                                                                                                    |
|                   | > AÑO                                 | A-80-2022 <u>Prueba Acumula</u>                                                                                                    |
|                   | > PROCEDIMIENTO                       | Procedimiento: Arbitraje Nacional Fecha Solicitud: 02-12-2022 Etapa: Ingreso Estado Procesal: Sin Tramitación                              |
|                   | > MATERIAS                            |                                                                                                    |
|                   | > ARBITROS                            | M-16-2022 Prueba De Ingreso                                                                                                    |
|                   |                                       | Procedimiento: Mediación Fecha Solicitud: 24-11-2022 Etapa: Ingreso Estado Procesal: Sin Tramitación                                       |
|                   |                                       | A63-2022 Prueba Ingreso                                                                                                    |
|                   |                                       | Procedimiento: Arbitraje Internacional Con Reglamento Nacional Fecha Solicitud: 24-11-2022 Etapa: Ingreso Estado Procesal: Sin Tramitación |
|                   |                                       | Arbitro: Árbitro Qa                                                                                                    |
| Versión 0.0.1     |                                       | @LEXSOFT.                                                                                                    |

- Para filtrar existen los siguientes criterios: estado procesal, año, procedimiento, materias, árbitros.
- Si desea filtrar solo debe pinchar la opción y seleccionar los criterios de búsqueda. Puede seleccionar más de un criterio.

| Inicio / Bandeja de Causas Ingresadas |                                                                                                    | Se han encontrado <b>7</b> resultados |
|---------------------------------------|----------------------------------------------------------------------------------------------------|---------------------------------------|
| Buscar Q                              | A-81-2022 Prueba Para Acumular                                                                                                 | De Ingresar Escrito                   |
| Filtros:                              | Procedimiento: Arbitraje Nacional Fecha Solicitud: 02-12-2022 Etapa: Ingreso                                                   | Estado Procesal: Sin Tramitación      |
| > ESTADO PROCESAL                     | A-80-2022 Prueba Acumula                                                                                                    | □ Ingresar Escrito                    |
|                                       | Procedimiento: Arbitraje Nacional Fecha Solicitud: 02-12-2022 Etapa: Ingreso                                                   | Estado Procesal: Sin Tramitación      |
| > ARBITROS                            | M-16-2022 Prueba De Ingreso                                                                                                    | D Ingresar Escrito                    |
|                                       | Procedimiento: Mediación Fecha Solicitud: 24-11-2022 Etapa: Ingreso                                                            | Estado Procesal: Sin Tramitación      |
|                                       | A-63-2022 Prueba Ingreso                                                                                                    | □ Ingresar Escrito                    |
|                                       | Procedimiento: Arbitraje Internacional Con Reglamento Nacional Fecha Solicitud: 24-11-2022<br>Estado Procesal: Sin Tramitación | 2 Etapa: Ingreso                      |
|                                       | Arbitro: Árbitro Qa                                                                                                    |                                       |

• Para limpiar la búsqueda y seleccionar nuevos criterios debe presionar borrar filtros.

Manual de Uso de e-CAMSantiago 3.0 para abogados (as)

| nicio / <b>Bandeja de Causas Ingresadas</b> |                                                         |                             |                | Se han encontrado 1 resultados |
|---------------------------------------------|---------------------------------------------------------|-----------------------------|----------------|--------------------------------|
| Buscar Q                                    | M-7-2022 Prueba Perfiles                                |                             |                | □ Ingresar Escrito             |
| Has seleccionado Borrar filtros             | Procedimiento: Mediación<br>Mediador: Arb.qa Árbitro Qa | Fecha Solicitud: 15-11-2022 | Etapa: Ingreso | Estado Procesal: Suspendido    |
| > ESTADO PROCESAL                           | 1                                                       | « Anterior                  | 1 Siguiente »  |                                |
| > AÑO                                       |                                                         |                             |                |                                |
| > PROCEDIMIENTO                             |                                                         |                             |                |                                |
| > MATERIAS                                  |                                                         |                             |                |                                |
| > ARBITROS                                  |                                                         |                             |                |                                |
|                                             |                                                         |                             |                |                                |
|                                             |                                                         |                             |                |                                |
|                                             |                                                         |                             |                |                                |
|                                             |                                                         |                             |                | @LEX                           |

#### 1.1.2 Ingreso de Escrito desde la bandeja de causas

| nicio / <b>Bandeja de Causas Ingresadas</b> |                                                                                                    | Se han encontrado <b>7</b> resultados |
|---------------------------------------------|----------------------------------------------------------------------------------------------------|---------------------------------------|
| Buscar Q                                    | A-81-2022 <u>Prueba Para Acumular</u>                                                                                  | D Ingresar Escrito                    |
| Filtros:                                    | Procedimiento: Arbitraje Nacional Fecha Solicitud: 02-12-2022 Etapa: Ingreso                                           | Estado Procesal: Sin Tramitación      |
| ESTADO PROCESAL     AÑO                     | A-80-2022 Prueba Acumula                                                                                               | 🕞 Ingresar Escrito                    |
| > PROCEDIMIENTO                             | Procedimiento: Arbitraje Nacional Fecha Solicitud: 02-12-2022 Etapa: Ingreso                                           | Estado Procesal: Sin Tramitación      |
| > MATERIAS                                  |                                                                                                    |                                       |
| > ARBITROS                                  | M-16-2022 Prueba De Ingreso                                                                                            | B Ingresar Escrito                    |
|                                             | Procedimiento: Mediación Fecha Solicitud: 24-11-2022 Etapa: Ingreso                                                    | Estado Procesal: Sin Tramitación      |
|                                             | A-63-2022 Prueba Ingreso                                                                                               | D Ingresar Escrito                    |
|                                             | Procedimiento: Arbitraje Internacional Con Reglamento Nacional Fecha Solicitud: 24<br>Estado Procesal: Sin Tramitación | 4-11-2022 Etapa: Ingreso              |
|                                             | Arbitro: Árbitro Qa                                                                                                    |                                       |

• <u>Para ingresar un escrito</u>: debe seleccionar una Causa, luego presionar Ingresar Escrito, este debe abrir un ventana en el cual se debe seleccionar: cuaderno, tipo de escrito, ingresar una carátula para este escrito y adjuntar un documento.

| САМ                 |                                    | 1 (12/2022 10.57.40                                                                                                    |                                    | al 💌 🌲 abarada as abarada 🎽                            |
|---------------------|------------------------------------|----------------------------------------------------------------------------------------------------|------------------------------------|--------------------------------------------------------|
| SANTIAGO•CHILE      | Causa N.º <b>A-81-2022</b>         |                                                                                                    | $\mathbf{X}$                       |                                                        |
| K Randeja de Causas | Cuaderno (*)<br>Cuaderno principal | Tipo Escrito (*) Seleccione Tipo Escrito                                                                                        | •                                  | Se han encontrado 7 resultados                         |
|                     | Referencia (*)                     |                                                                                                    |                                    | Estado Procesal: Sin Tramitación                       |
|                     | No hay<br>Arrastre archiv          | documentos adjuntos     o de escrito o busque en su computador                                                                  | 1 Escrito                          | D'Ingresar Escrito<br>Estado Procesal: Sin Tramitación |
|                     |                                    | [<br>Procedimiento: Mediación Fecha Solicitud: 24-11-20                                                                         | X Cancelar 🕒 Guardar               | D Ingresar Escrito                                     |
|                     |                                    | A-63-2022 <u>Prueba Ingreso</u><br>Procedimiento: Arbitraje Internacional Con Reglamento N.<br>Estado Procesal: Sin Tramitación | acional Fecha Solicitud: 24-11-202 | C Ingresar Escrito                                     |
| Versión 0.0.1       |                                    | Arbitro: Árbitro Qa                                                                                                    |                                    | @LEXSOFT.                                              |

• <u>Para adjuntar un documento</u>: se debe presionar Escrito, se desplegará un modal donde se podrá seleccionar el documento que desee adjuntar; una vez seleccionado el documento, debe presionar Abrir.

| SAN TIAGO - O HIL                     | X 🙃 🙃 🙃 👘 🖓 abogado. qa abogado. 🤻                                                                                                    |
|---------------------------------------|----------------------------------------------------------------------------------------------------|
| ← → ∨ ↑ ↓ > Este equipo > Descargas > | ✓ Č                                                                                                    |
| Organizar 🔻 Nueva carpeta             | Se han encontrado 7 resultados                                                                                                    |
| Bandeja de Causas                     | Fecha de modificación       Tipo         ogado       21-12-2022 10-50       Docume         21-12-2022 10-44       Docume         0.1222       20-12-2022 16-04       Hoja de         a (1)       19-12-2022 17:33       Hoja de |
| Red Causas por Dura                   | ción 16-12-2022 12:07 Hoia de ¥ X Cancelar I Guardar ⊡ Ingresar Escrito                                                                                                    |
| Nombre:                               | Archivos personalizados     I-2022 Etapa: Ingreso     Estado Procesal: Sin Tramitación                                                                                                    |
|                                       | A 63-2022 Prueba Ingreso Procedimiento: Arbitraje Internacional Con Reglamento Nacional Fecha Solicitud: 24-11-2022 Etapa: Ingreso Estado Procesal: Sin Tramitación Arbitro Qa                                                  |
| Versión 0.0.1                         | @LEXSOFT                                                                                                    |

• Una vez adjuntado el documento, debe presionar Guardar, automáticamente mostrará un mensaje el cual confirma la creación del escrito, al seleccionar, "si, crear".

| САМ               |                            | 1/12/2022 10/57/49                                                                                | Sec. De Erreñol             | abogado da abogado                    |
|-------------------|----------------------------|---------------------------------------------------------------------------------------------------|-----------------------------|---------------------------------------|
| SANTIAGO • CHILE  | Causa N.º <b>A-81-2022</b> |                                                                                                   | $\times$                    |                                       |
| <                 | Cuaderno (*)               | Tipo Escrito (*)                                                                                  |                             | Se han encontrado <b>7</b> resultados |
| Bandeja de Causas | Referencia (*)             | AUNIO                                                                                             |                             |                                       |
|                   | manual Esci                |                                                                                                   |                             | Estado Procesal: Sin Tramitación      |
|                   |                            |                                                                                                   | Adjunto                     |                                       |
|                   | Está :                     | seguro de crear el escrito?                                                                       |                             | Estado Procesal: Sin Tramitación      |
|                   |                            | Recuerda que no se puede revertir                                                                 | 년 Guardar                   |                                       |
|                   |                            | Si, Crear Cancelar                                                                                | reso                        | Estado Procesal: Sin Tramitación      |
|                   |                            | A-63-2022 Prueba Ingreso                                                                          |                             |                                       |
|                   |                            | Procedimiento: Arbitraje Internacional Con Reglamento Naciona<br>Estado Procesal: Sin Tramitación | Fecha Solicitud: 24-11-2022 | Etapa: Ingreso                        |
|                   |                            | Arbitro: Árbitro Qa                                                                               |                             |                                       |
| Versión 0.0.1     |                            |                                                                                                   |                             | @LEXSOFT                              |

• Luego de confirmar la creación del escrito mostrará un mensaje el cual indicará que se creó con éxito.

| SANTIAGO CHILE      | <ul> <li>21/12/2022 10:57:48 (7) FAQ</li> <li>Grear Escrito</li> <li>El escrito fue creado a la causa N.º 81-</li> </ul>                      | ×   |
|---------------------|----------------------------------------------------------------------------------------------------|-----|
| <                   | Inicio / Bandeja de Causas Ingresadas                                                                                                    |     |
| 🦲 Bandeja de Causas |                                                                                                    | 1   |
|                     | Buscar Q A-81-2022 Prueba Para Acumular.                                                                                                    |     |
|                     | Procedimiento: Arbitraje Nacional         Fecha Solicitud: 02-12-2022         Etapa: Ingreso         Estado Procesal: Sin Tramitación         |     |
|                     | ESTADO PROCESAL     A80-2022 Prueba Acumula                                                                                                   |     |
|                     | > PROCEDIMIENTO Procedimiento: Arbitraje Nacional Fecha Solicitud: 02-12-2022 Etapa: Ingreso Estado Procesal: Sin Tramitación                 |     |
|                     | > MATERIAS                                                                                                    |     |
|                     | > ARBITROS M-16-2022 Prueba De Ingreso                                                                                                    |     |
|                     | Procedimiento: Mediación Fecha Solicitud: 24-11-2022 Etapa: Ingreso Estado Procesal: Sin Tramitación                                          |     |
|                     | A-63-2022 Prueba Ingreso                                                                                                    |     |
|                     | Procedimiento: Arbitraje Internacional Con Reglamento Nacional Fecha Solicitud: 24-11-2022 Etapa: Ingreso<br>Estado Procesal: Sin Tramitación |     |
|                     | Arbitro: Árbitro Qa                                                                                                    |     |
| Versión 0.0.1       | @LEX50                                                                                                    | )FT |

#### 1.2 Ingresar a una causa

| SANTIAGO-CHILE    |                                       | 🕚 21/12/2022 10:57:48 😗 FAQ 🗸 🖓 Español 👻 👗 abogadoqa abogado 🂙                                                                            |
|-------------------|---------------------------------------|----------------------------------------------------------------------------------------------------|
| <                 | Inicio / Bandeja de Causas Ingresadas | Se han encontrado <b>7</b> resultados                                                                                                    |
| Bandeja de Causas |                                       |                                                                                                    |
|                   | Buscar Q                              | A-31-2022 Prueba Para Acumular                                                                                                    |
|                   | Filtros:                              | Procedimiento: Arbitraje Nacional Fecha Solicitud: 02-12-2022 Etapa: Ingreso Estado Procesal: Sin Tramitación                              |
|                   | ESTADO PROCESAL                       | A-80-2022 Prueba Acumula                                                                                                    |
|                   | > PROCEDIMIENTO                       | Procedimiento: Arbitraje Nacional Fecha Solicitud: 02-12-2022 Etapa: Ingreso Estado Procesal: Sin Tramitación                              |
|                   | > MATERIAS                            |                                                                                                    |
|                   | > ARBITROS                            | M-16-2022 Prueba De Ingreso                                                                                                    |
|                   |                                       | Procedimiento: Mediación Fecha Solicitud: 24-11-2022 Etapa: Ingreso Estado Procesal: Sin Tramitación                                       |
|                   |                                       | A-63-2022 Prueba Ingresso                                                                                                    |
|                   |                                       | Procedimiento: Arbitraje Internacional Con Reglamento Nacional Fecha Solicitud: 24-11-2022 Etapa: Ingreso Estado Procesal: Sin Tramitación |
|                   |                                       | Arbitro: Árbitro Qa                                                                                                    |
| Versión 0.0.1     |                                       | @LEXSOFT.                                                                                                    |

<u>Para ingresar a una Causa</u>: se debe presionar sobre el Rol, así abrirá la causa donde por defecto nos mostrará el Expediente y los trámites de la Causa, se podrá ver el cuaderno, la etapa en la que está la causa, la fecha de Solicitud, los árbitros de esta, el estado procesal en el que se encuentra, el expediente electrónico, también se podrá ingresar escrito desde la causa, ver Expediente, la Información de la Causa, los Participantes y la interconexión.

| SANTIAGO-CHILE      |                               |                         | <b>()</b> 30/12                                  | /2022 08:36:23 ⑦ FAQ                        | 🗸 🖓 Espa | ñol 🗸      | 💄 abogado.qa abogado 🎽 |
|---------------------|-------------------------------|-------------------------|--------------------------------------------------|---------------------------------------------|----------|------------|------------------------|
| <                   | Inicio / Bandeja de Causas Ir | gresadas / Causa Rol Nº | A-296-2022                                       |                                             |          |            |                        |
| 🛅 Bandeja de Causas | Causa Rol Nº A-296-2022 /     | prueba Reserva          |                                                  |                                             |          |            |                        |
|                     | Cuaderno:                     | Etapa: Ingreso          | Fecha Solicitud: Árbitros:<br>23-12-2022 árbitro | abogado Estado Procesal:<br>Sin tramitación | Escrit   | esar<br>o  | Vista Previa           |
|                     | Expedie                       | nte                     | () Información de la Causa                       | 紀 Participantes                             |          | <u>ا</u> ا | Descargar / Imprimir   |
|                     | Escritos Trámite              | Referencia              | Fecha                                            | Origen                                      | Etapa Fo | oja Estado | Acciones               |
|                     | ✓ Actuación                   | Designa Árbitro         | 23-12-2022 / 10:30:25 AM                         | dire.juridico director                      | Ingreso  | Firmado    | ±⊠Q                    |
|                     | <ul> <li>Actuación</li> </ul> | Adjunta Documento       | 23-12-2022 / 10:20:59 AM                         | dire.juridico director                      | Ingreso  | Firmado    | ±⊠Q                    |
|                     | ✓ Actuación                   | Actuación               | 29-12-2022 / 06:12:08 PM                         | director1 Director                          | Ingreso  | Firmado    | ±⊠Q                    |
|                     | ✓ Actuación                   | Designa Árbitro         | 23-12-2022 / 10:25:42 AM                         | adm.cam administrador                       | Ingreso  | Firmado    | ±⊠Q                    |
|                     |                               |                         | « Anterior                                       | 1 Siguiente »                               |          |            |                        |
| Versión 0.0.1       |                               |                         |                                                  |                                             |          |            | @LEXSOFT.              |

• <u>Para ingresar un escrito desde la causa</u>: se debe presionar el botón "Ingresar Escrito", el cual abrirá una ventana donde se deberá seleccionar el cuaderno, tipo del escrito, la referencia y adjuntar un documento.

| Lausa Rol N           | ° A-296-2022 / | prueba Reserva |                                |                             |         |                                     | _     |                     | _      |                        |
|-----------------------|----------------|----------------|--------------------------------|-----------------------------|---------|-------------------------------------|-------|---------------------|--------|------------------------|
| Cuaderno:<br>Cuaderno | principa 🔻     | Etapa: Ingreso | Fecha Solicitud:<br>23-12-2022 | <b>Árbitros:</b><br>árbitro | abogado | Estado Procesal:<br>Sin tramitación |       | Ingresar<br>Escrito | Ex     | pediente Electrónico 👻 |
|                       | Expedier       | nte            | (i) Información de la C        | ausa                        |         | 28 Participantes                    |       |                     | î Inte | rconexión              |
| Ferritor              | Trámite        | Referencia     | Fecha                          |                             | Origen  |                                     | Ftana | Foia                | Estado | Acciones               |

| Causa N             | I.º A-296-2022           |                                  | <b>•</b> 20/17                                           | N2022-00-26-22         | ×         | ñol ▼               | 💄 abogado.qa aboga    | ido 🔻 |
|---------------------|--------------------------|----------------------------------|----------------------------------------------------------|------------------------|-----------|---------------------|-----------------------|-------|
| Ir Cuaderr<br>Cuade | no (*)<br>erno principal |                                  | Tipo Escrito (*)  Seleccione Tipo                        | Escrito                | × •       |                     |                       |       |
| c<br>Referent       | cia (*)                  |                                  |                                                          |                        |           | esar Exp            | ediente Electrónico 💌 |       |
| 1                   |                          | No hay de<br>Arrastre archivo de | Cumentos adjuntos<br>e escrito o busque en su computador | (                      | 1 Escrito | î Inter             | conexión              |       |
|                     |                          |                                  |                                                          | X Cancelar             | 🕑 Guardar | a Estado<br>Firmado | Acciones              |       |
|                     | Actuación                | Adjunta Documento                | 23-12-2022 / 10:20:59 AM                                 | dire.juridico director | Ingreso   | - Firmado           | ±⊠Q                   |       |
| ~                   | Actuación                | Actuación                        | 29-12-2022 / 06:12:08 PM                                 | director1 Director     | Ingreso   | - Firmado           | . ⊠ Q                 |       |
|                     | Actuación                | Designa Árbitro                  | 23-12-2022 / 10:25:42 AM                                 | adm.cam administrador  | Ingreso   | - Firmado           | Ł⊠Q                   |       |
|                     |                          |                                  | < Anterior                                               | 1 Siguiente »          |           |                     |                       |       |
|                     |                          |                                  |                                                          |                        |           |                     | @LEX                  | SOFT  |

• <u>Para adjuntar un documento</u>: debe presionar el botón "Escrito" este abrirá la carpeta de los documentos de su computador, en donde deberá seleccionar el documento y presionar abrir. Una vez completados los pasos anteriores presionar Guardar.

| CAM                 | 📀 Abrir                                                                                                    | >                                                                                                    |                                                                                                    | ol 👻 🔺 abogado.q                                                                                                    | a abogado 🍷 |
|---------------------|----------------------------------------------------------------------------------------------------|----------------------------------------------------------------------------------------------------|----------------------------------------------------------------------------------------------------|----------------------------------------------------------------------------------------------------|-------------|
| SANTAGOICI          | $\leftarrow \rightarrow \checkmark \uparrow \blacklozenge$ > Este equipo > Descargas > $\checkmark$ Õ                                                                                                    | . ○ Buscar en Descargas                                                                                                    |                                                                                                    |                                                                                                    |             |
| <                   | Organizar 🔻 Nueva carpeta                                                                                                    | )== <b>-</b> 🔟 (                                                                                                    |                                                                                                    |                                                                                                    |             |
| D Bandeja de Causas | Escritorio     Actuación     Designa Árbitro     Actuación     Designa Árbitro | Fecha de modificación         Tipo           29-12-2022         11:20         Documi           29-12-2022         8:53         Hoja de           29-12-2022         8:44         Hoja de           29-12-2022         8:44         Hoja de           29-12-2022         8:41         Hoja de           28-12-2022         16:14         Hoja de           28-12-2022         16:13         Hoja de           28-12-2022         16:14         Hoja de           28-12-2022         16:11         Hoja de           28-12-2022         16:12         Hoja de           28-12-2022         16:14         Hoja de           28-12-2022         16:14         Hoja de           28-12-2022         16:14         Hoja de           28-12-2022         16:12         Hoja de           28-12-2022         16:12         Hoja de           28-12-2023         16:12         Hoja de           28-12-2024         Marr         Cancelar           Abrir         Cancelar         Abrir | A X T<br>L Escrito<br>L Escrito<br>M X Cancelar L Guardar<br>ndico director Ingreso<br>n.cam administrador Ingreso | Expedience Electron<br>Estado Accione<br>Firmado (2) (2) (0)<br>Firmado (2) (2) (0)<br>Firmado (2) (2) (0)<br>Firmado (2) (2) (0) | ×co ♥       |
|                     |                                                                                                    |                                                                                                    |                                                                                                    |                                                                                                    |             |
| Versión 0.0.1       |                                                                                                    |                                                                                                    |                                                                                                    | 4                                                                                                    | LEXSOFT     |

• <u>Para ver el expediente Electrónico</u>: debe presionar el botón que indica esta acción, se desplegará una lista de dos opciones; al seleccionar vista previa, de abrirá una nueva página con los escritos de la causa. Al seleccionar la opción Descargar/Imprimir, se abrirá una página donde se podrá descargar o imprimir el documento.

| Inicio / Bandeja                         | a de Causas In | gresadas / <b>Causa Rol N</b> | I° A-296-2022                  |                             |         |                                            |       |                     |        |                          |
|------------------------------------------|----------------|-------------------------------|--------------------------------|-----------------------------|---------|--------------------------------------------|-------|---------------------|--------|--------------------------|
| Causa Rol N° A-296-2022 / prueba Reserva |                |                               |                                |                             |         |                                            |       |                     |        |                          |
| Cuaderno:<br>Cuaderno pi                 | rincipa 🝷      | Etapa: Ingreso                | Fecha Solicitud:<br>23-12-2022 | <b>Árbitros:</b><br>árbitro | abogado | <b>Estado Procesal:</b><br>Sin tramitación |       | Ingresar<br>Escrito |        | Expediente Electrónico 👻 |
|                                          | Expedier       | nte                           | () Información de la (         | Causa                       |         | 28 Participantes                           |       |                     | Â      | Descargar / Imprimin     |
| Escritos                                 | Trámite        | Referencia                    | Fecha                          |                             | Origen  |                                            | Etapa | Foja                | Estado | Acciones                 |
|                                          |                |                               | 22 62 2022 (40.20              |                             |         |                                            |       |                     | -      |                          |

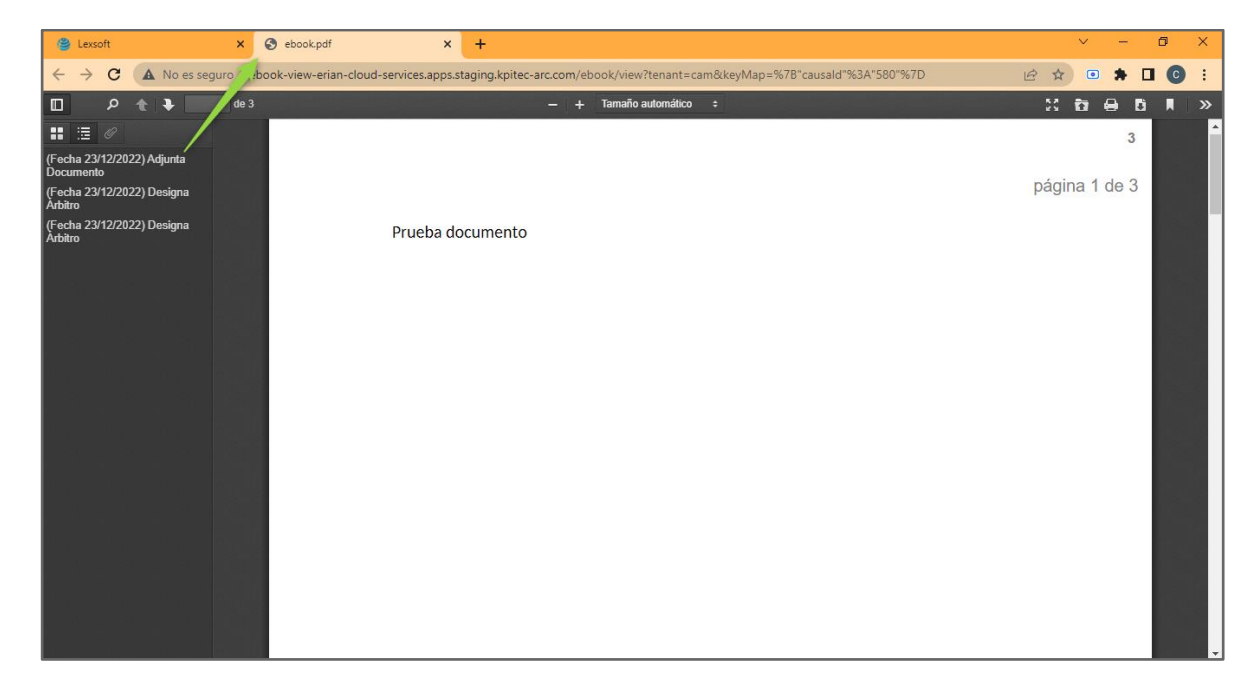

#### Vista Previa

| 🕘 Lexsoft                                          | × 🛃 download.pdf 🛛 🗙 🕂                                         | v – o x                                                                                       |
|----------------------------------------------------|----------------------------------------------------------------|-----------------------------------------------------------------------------------------------|
| $\leftrightarrow$ $\rightarrow$ C $\Rightarrow$ Ad | lobe Acrobat , erramientas para convertir, editar y firmar PDF | is   chrome-extension://efaidnbmnnnibpcajpcglclefindmkaj/http://ebook-view-eria 🖉 🍳 🖻 🖈 🖬 💽 🚦 |
| ▶ 888 H                                            | erramientas                                                    | download Abrir en la aplicaci Q 🔂 … Iniciar sesión                                            |
|                                                    | Prueba documento                                               |                                                                                               |
|                                                    |                                                                | Avisos legales 3                                                                              |

#### Descargar/Imprimir

• <u>Para ver el Expediente</u>: debe seleccionar la pestaña "Expediente", este nos permitirá ver los trámites creados, para descarga e impresión, además de poder visualizar el Hito del trámite.

| ausa Rol N           | I° A-296-2022 / | prueba Reserva    |                                |                             |            |                                     |         |                    |         |            |            |
|----------------------|-----------------|-------------------|--------------------------------|-----------------------------|------------|-------------------------------------|---------|--------------------|---------|------------|------------|
| uaderno:<br>Cuaderno | principa 🔻      | Etapa: Ingreso    | Fecha Solicitud:<br>23-12-2022 | <b>Árbitros:</b><br>árbitro | abogado    | Estado Procesal:<br>Sin tramitación |         | Ingresa<br>Escrito | Exp     | oediente E | lectrónico |
|                      | Expedien        | te                | () Información de la           | Causa                       |            | 終 Participantes                     |         |                    | â Inte  | rconexión  |            |
| Escritos             | Trámite         | Referencia        | Fecha                          |                             | Origen     |                                     | Etapa   | Foja               | Estado  | А          | cciones    |
| $\sim$               | Actuación       | Designa Árbitro   | 23-12-2022 / 10:30             | 0:25 AM                     | dire.jurid | ico director                        | Ingreso | -                  | Firmado | ⊥          |            |
| $\sim$               | Actuación       | Adjunta Documento | 23-12-2022 / 10:20             | 0:59 AM                     | dire.jurid | ico director                        | Ingreso | -                  | Firmado | ⊥          | ⊠ Q        |
| $\sim$               | Actuación       | Actuación         | 29-12-2022 / 06:12             | 2:08 PM                     | director1  | Director                            | Ingreso | -                  | Firmado | ىل         | ⊠ Q.       |
| $\sim$               | Actuación       | Designa Árbitro   | 23-12-2022 / 10:2              | 5:42 AM                     | adm.cam    | administrador                       | Ingreso | -                  | Firmado | ⊥          | ⊠ Q        |
|                      |                 |                   |                                |                             |            |                                     |         |                    |         |            |            |

• Si desea descargar/imprimir presionar ícono de descarga, este abrirá una nueva pestaña donde se podrá descargar o imprimir según desee.

| 🗳 Lexsoft                                                                    | ×              | 📕 Hola (1) (1).pdf               | × +                 |                            |                                                                                                    |                                                                                 |          |         |                  | × –    | o ×          |
|------------------------------------------------------------------------------|----------------|----------------------------------|---------------------|----------------------------|----------------------------------------------------------------------------------------------------|---------------------------------------------------------------------------------|----------|---------|------------------|--------|--------------|
| $\leftrightarrow \rightarrow c$                                              | Adobe Acroba   | erramientas para convertir, edit | ar y firmar PDF   o | hrome-exten                | sion://efaidnbmnnnibp                                                                                                    | pcajpcglclefindmkaj/https://lexsof                                              | <b>⊡</b> | @ ☆     | • *              |        | Actualizar : |
| ~                                                                            | See Herramient | as                               |                     | IC                         | Hola (1) (1)                                                                                                    | Abrir en la aplicaci                                                            | Q        | ብ       |                  | Inicia | ır sesión    |
| <ul> <li>★</li> <li>↓</li> <li>↓</li> <li>↓</li> <li>↓</li> <li>↓</li> </ul> |                | Prueba documento                 |                     | 引<br>※<br>の<br>で<br>い<br>い | Copiar la URL d<br>Preferencias<br>Descargar este<br>Imprimir este a<br>Guardar archiv<br>Compartir com<br>Avisos legales | de la página web<br>archivo<br>archivo<br>o en el almacenamiento e<br>nentarios | n la nub | e de Ad | Menú Más<br>dobe |        |              |
|                                                                              |                |                                  |                     |                            |                                                                                                    |                                                                                 |          |         |                  |        | Č            |
|                                                                              |                |                                  |                     |                            |                                                                                                    |                                                                                 |          |         |                  |        | $\smile$     |
|                                                                              |                |                                  |                     |                            |                                                                                                    |                                                                                 |          |         |                  |        | £,           |

• Si desea ver el Hito del trámite debe presionar ícono de lupa, el cual desplegará un modal el cual mostrará el Hito.

| SANTIAGO+CHILE      | ● 21/12/2022 04:54:37 ③ FAQ 👻 🕒 Espeñol                                                                      | <ul> <li>abogado.qa abogado</li> </ul> |
|---------------------|----------------------------------------------------------------------------------------------------|----------------------------------------|
| <                   | Inicio / Bandeja de Causas Ingresadas / <b>Causa Rol N* M-247-2022</b>                                       |                                        |
| 🛅 Bandeja de Causas | Causa Rol N° M-247-2022 / prueba 1                                                                           |                                        |
|                     | Cuaderno: Cuaderno principa - Etapa: Ingreso Fecha Solicitud: 21-12-2022 Mediadores: 20<br>Hitos del Trámite | Estado Procesal: Sin<br>tramitación    |
|                     | Modal Honorarios Causa                                                                                       | 1 Interconexión                        |
|                     | Cuantia (UF/US\$) Honorarios: DETERMINADA 400 UF Honorarios: 25 UF Tasa Administrativa: 25 % Foja            | Estado Acciones                        |
|                     | × Cerrar 17-17                                                                                               | 7 Firmado 🛓 🔍                          |
|                     | Actuación X Cancelar Ingreso 13-13                                                                           | 3 Firmado 🛓 Q                          |
|                     | V Actuación Actuación 21-12-2022 / 12:17:00 PM direjuridico director Ingreso 2-2                             | Firmado 😃 🔍                            |
|                     | « Anterior 1 Siguiente »                                                                                     |                                        |
|                     |                                                                                                    |                                        |
| Versión 0.0.1       |                                                                                                    | @LEXSOFT.                              |

• <u>Para ver la información de la causa</u>: debe seleccionar la pestaña "Información de la causa", podrá ver todo sobre la causa, cuantía, procedimiento, árbitros, materias, etc.

| Inicio / Bandeja de Causas Ingresadas / <b>Causa Rol Nº A-296-2022</b> |                                                |                                              |                             |
|------------------------------------------------------------------------|------------------------------------------------|----------------------------------------------|-----------------------------|
| Causa Rol N° A-296-2022 / prueba Reserva                               |                                                |                                              |                             |
| Cuaderno: Etapa: Ingreso Fecha Solicitt<br>Cuaderno princip:           | ud: Árbitros: abogado Estad<br>árbitro Sin tra | n Procesal: (F) Ingresar<br>mitación Escrito | Expediente Electrónico 🔻    |
| Expediente 🕐 Información                                               | n de la Causa 🕮 Pa                             | articipantes                                 | 1 Interconexión             |
| Fecha de Solicitud: 23-12-2022 👃                                       | Procedimiento: Arbitraje Nacional              | Forma Inicio: Arbitraje                      | Carátula: prueba Reserva    |
| Cuantía Solicitud de Arbitraje (UF/USS): INDETERMINADA                 | N.º de Árbitros: 2 <u>%</u>                    | Tipo de Árbitro: De_derecho                  |                             |
| ldioma de Árbitraje: Español                                           | Sede de Arbitraje: Chile                       | Estado Sede:                                 | Ley Aplicable: Chile        |
| Estado de Ley Aplicable:                                               | Ley N.° 19.971: 🗸                              | Nombramiento: Cam                            | Segunda Instancia: Arbitral |
| Observación:                                                           | Fecha de Inicio:                               | Fecha de Termino:                            | Causal de Termino:          |
| Certificado: 🛅                                                         |                                                |                                              |                             |
| -arc.com/mf-expediente/causa/580#informacion-causa                     |                                                |                                              | @LEXSOFT                    |

| uaderno:              | Etapa: Ingreso  | Fecha Solicitud:        | Árbitros: | abogado     | Estado Procesal: | 🗉 Ingresar    | Expediente Electrónico 🔻 |
|-----------------------|-----------------|-------------------------|-----------|-------------|------------------|---------------|--------------------------|
| Cuaderno principa 🛛 👻 |                 | 23-12-2022              | árbitro   |             | Sin tramitación  | Escrito       | ]                        |
|                       |                 |                         |           |             |                  |               |                          |
| 🖻 Expedien            | te              | (i) Información de la C | ausa      |             | & Participantes  |               | 🟛 Interconexión          |
| Tipo                  | RUT / Documento | Nombre                  |           | Email       |                  | Dirección     | Representantes Legales   |
| Abogado Demandado     | 28.868.914-8    | abogado qa qa           |           | cvalenzuela | @kapitec.com     | calle #342    |                          |
| Actuario              | 55.313.058-1    | actuario qa             |           | cvalenzuel  | @kpitec.com      | test #234     |                          |
| Abogado Cam           | 9.426.396-4     | administrador cam       | cam       | cvalenzuel  | @kapitec.com     | nuevo #969    |                          |
| Tercero               | 8.577.041-1     | parte qa qa             |           | cvalenzuela | @kapitec.com     | mar #657      |                          |
| Perito                | 11.201.070-k    | perito qa               |           | Sin Informa | ición            | test #123     |                          |
| Testigo               | 3.448.260-8     | abogado árbitro ár      | bitro     | cvalenzuela | @kpitec.com      | psje dos #433 |                          |
| Abogado Demandante    | 7.927.641-3     | árbitro qa qa           |           | cvalenzuela | @kapitec.com     | lampa #876    |                          |

• Si desea ver a los Participantes de la causa debe seleccionar la pestaña "Participantes".

• Para ver las recepciones que llegan del PJUD, debe seleccionar la pestaña "Interconexión".

| Inicio / Bandeja de Causas Ingresadas / <b>Caus</b> | a Rol N° A-296-2022                                  |                                                  |                     |  |  |  |  |  |  |
|-----------------------------------------------------|------------------------------------------------------|--------------------------------------------------|---------------------|--|--|--|--|--|--|
| Causa Rol N° A-296-2022 / prueba Reserve            | s                                                    |                                                  |                     |  |  |  |  |  |  |
| Cuaderno: Etapa: Ingre<br>Cuaderno principa 👻       | so Fecha Solicitud: 23- Árbitros:<br>12-2022 árbitro | : abogado Estado Procesal: []<br>Sin tramitación | Ingresar<br>Escrito |  |  |  |  |  |  |
| C Expediente                                        | <ol> <li>Información de la Causa</li> </ol>          | 22 Participantes                                 | 1 Interconexión     |  |  |  |  |  |  |
|                                                     | No hay recepciones                                   |                                                  |                     |  |  |  |  |  |  |
|                                                     |                                                      |                                                  |                     |  |  |  |  |  |  |
|                                                     |                                                      |                                                  |                     |  |  |  |  |  |  |
|                                                     |                                                      |                                                  |                     |  |  |  |  |  |  |
|                                                     |                                                      |                                                  | @LEXSOFT.           |  |  |  |  |  |  |